# Portal Quick Reference Guide

This quick reference guide helps you get started with using your portal dashboard.

#### Table of Contents:

How to Accesss Your Account ..... Navigating Your Portal ..... Forgot Your Password? .....

# Hargray Smart Internet Suite

|      |   |   | <br> |   |      |         | <br>- |     |   |       | <br> |   | <br>- | <br> | • • |      | <br> | <br> | <br> | <br> |      |  | <br>- | • • | <br>• | <br>• | <br>- | 2 | 2 |
|------|---|---|------|---|------|---------|-------|-----|---|-------|------|---|-------|------|-----|------|------|------|------|------|------|--|-------|-----|-------|-------|-------|---|---|
|      |   | • |      |   | <br> | <br>• • |       |     | • | <br>• |      |   |       |      |     | <br> | <br> |      |      |      |      |  |       |     | <br>  | <br>• |       | Z | 1 |
| <br> | • |   |      | - | <br> |         |       | • • |   |       |      | • | <br>  |      |     | <br> |      |      |      |      | <br> |  |       |     |       |       |       | - | 7 |

#### How to Access Your Account

You will have received a notification from the email **Cisco Meraki - No Reply** informing you that you have been provided access to your account.

Your username will be your email address.

The message will include a link to **confirm your addition to this organization**. Click on the link.

If you did not receive the email or cannot locate it, please contact our Technical Assistance Center at 888.904.5275.

| New (      | Cisco Meraki Administrator Privileges                                    |
|------------|--------------------------------------------------------------------------|
| СМ         | Cisco Meraki - No Reply <noreply@meraki.com><br/>To</noreply@meraki.com> |
| This email | is from an external source - exercise caution regarding links and attac  |
| Hi admin,  |                                                                          |
| You have   | been granted administrator privileges to the organization "Custo         |
| Confirm y  | our addition to this organization here.                                  |
| Thanks,    |                                                                          |
| Cisco Mer  | aki                                                                      |
|            |                                                                          |

tomer Name - Customer #". Your login email is still

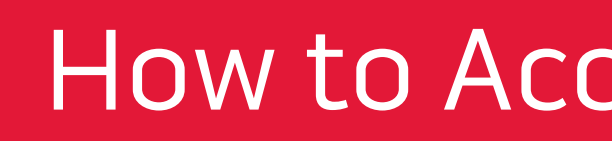

You will be directed to the Portal to enter your password.

| Welcome! Choose ye | ur password.                                                   |  |
|--------------------|----------------------------------------------------------------|--|
| Password           |                                                                |  |
| Confirm password   |                                                                |  |
|                    | Set password                                                   |  |
| Your use of this   | account is subject to the Cisco Meraki End Customer Agreement. |  |

You will automatically be redirected into your Meraki Dashboard.

#### How to Access Your Account

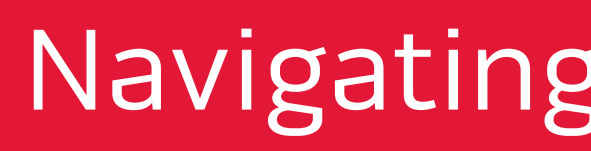

The link to your portal is <u>dashboard.meraki.com</u>.

Once you logon, the Monitoring page will be displayed. This view shows all connected devices across your organization, usage and status. You can drill down into individual devices for additional details.

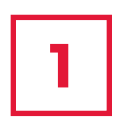

If you have multiple networks or locations, you can change the network.

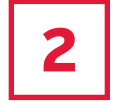

To sign out, click on your email in the top-right corner.

To display application details, click on "More." 3

|     | HARGRAY                                                        | -                                             |                          |                  |
|-----|----------------------------------------------------------------|-----------------------------------------------|--------------------------|------------------|
| 1-( | NETWORK<br>Tallahassee Branch<br>Office Tallahassee<br>Florida | Clients a<br>400 Kb/s<br>300 Kb/s<br>200 Kb/s | all • for the last day • |                  |
|     | Monitor                                                        | 100 Kb/s<br>0 Kb/s<br>12:00<br>Sear           | rch 14:00 16:00          | 4 client devices |
|     |                                                                | Status                                        | Description              | Last seen        |
|     |                                                                |                                               | 78:50:7c:e5:1c:de        | Oct 9 11:02      |
|     |                                                                |                                               | 9c:32:ce:04:e7:da        | Oct 9 11:07      |
|     |                                                                | -                                             |                          | 02/10/02/02      |

#### Navigating Your Portal

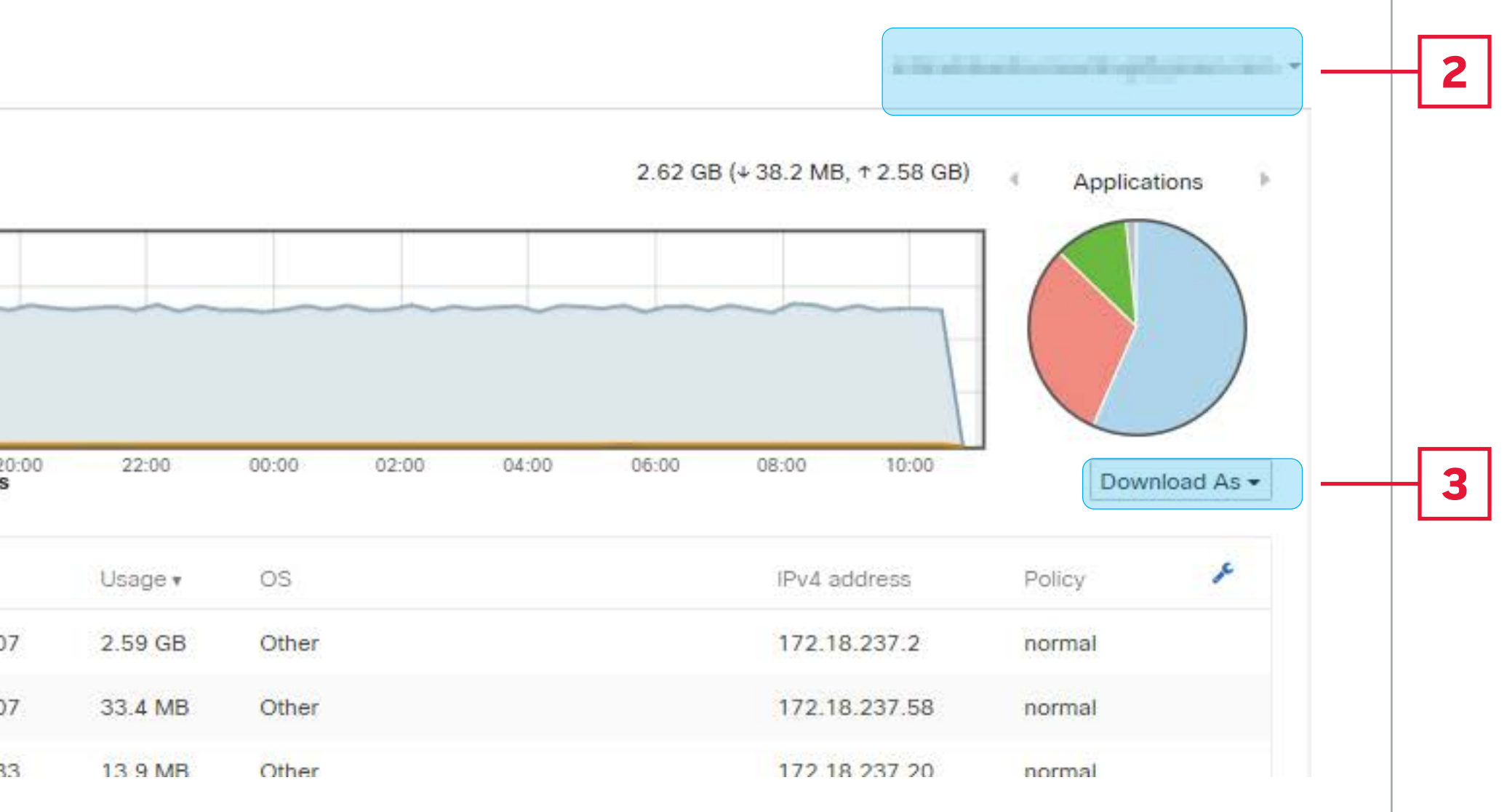

#### Hargray Smart Internet Suite // 4

### Navigating Your Portal

Monitor > Summary Report provides summary data for clients, usage, application, and application categories

If you have multiple networks or locations, select the location of interest. 1

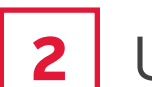

Usage stats provides the total data usage, download and upload for the selected location.

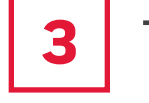

- This section provides usage by client.
- The report can be exported to and downloaded to Excel or emailed. 4

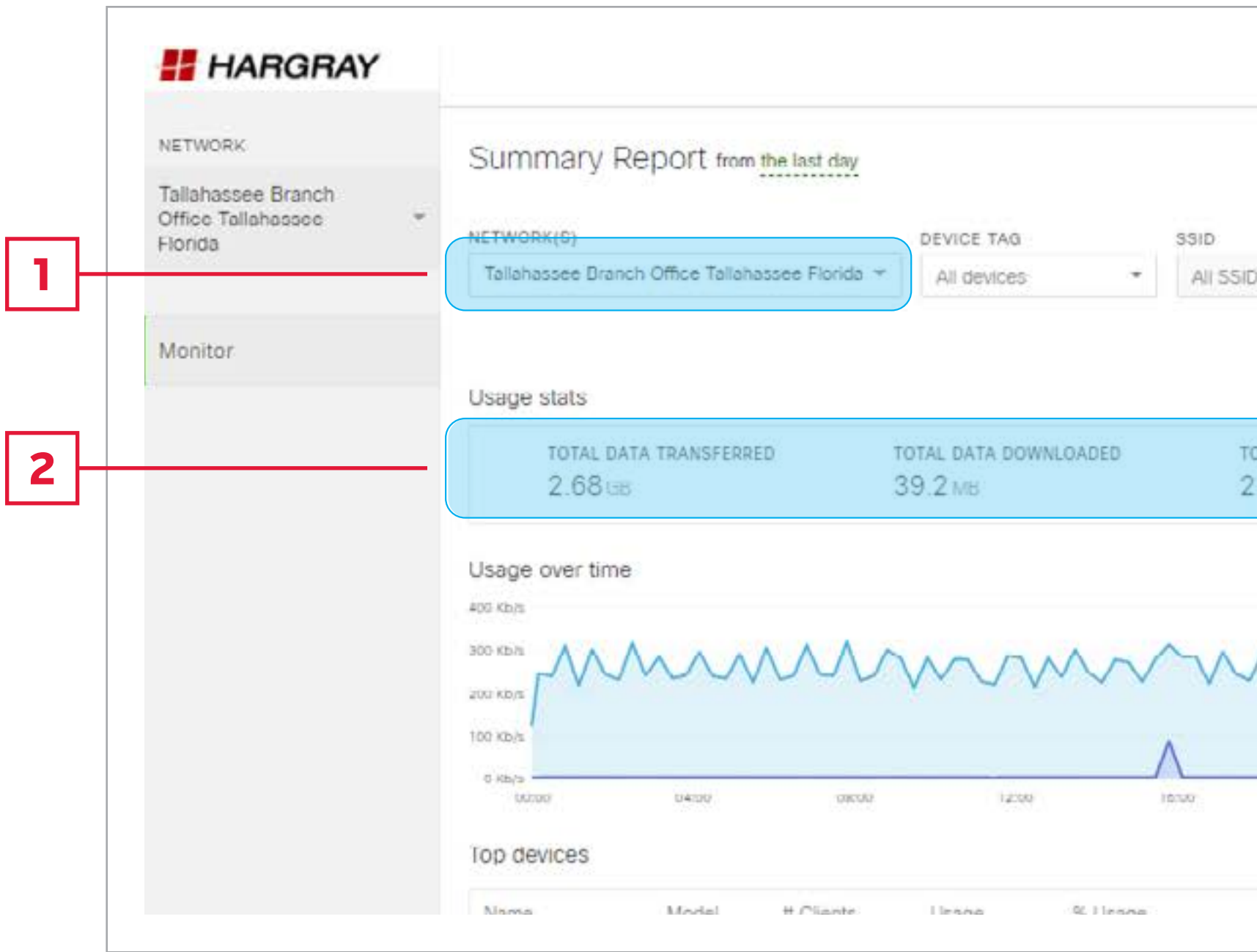

|   |                         |           |                  | RESULTS              | SHOW TOP R |           |
|---|-------------------------|-----------|------------------|----------------------|------------|-----------|
| + | Export to Excel 🖂 👻     |           |                  | *                    | 10         | *         |
|   | Customize report -      |           |                  |                      |            |           |
|   |                         |           |                  | Client stats         |            |           |
|   | USAGE PER CLIENT        | AVERA     | CLIENTS          | TOTAL UNIQUE         | D          | A UPLOADE |
|   | MB                      | 548.      |                  | 5                    |            |           |
|   |                         |           |                  | Splash page          | Total      | lownload  |
|   | LIENTS GRANTED ACCESS 0 | NUMBER OF | O REQUEST PAGE 0 | NUMBER OF CLIENTS T  |            |           |
|   |                         | 0         |                  | 0                    | M_         | M         |
| + |                         |           |                  | Top clients by usage |            |           |
|   |                         | % Usage   | Usage            | Description          | 90.00      |           |
|   | 2%                      |           | 2.62 GB          | 78:50:7C:E5:1C:DE    |            |           |
|   | %                       | 1.2       | 33.2 MB          | 9C:32:CE:04:E7:DA    |            |           |

Hargray Smart Internet Suite // 5

## Navigating Your Portal

Application details can be found by scrolling down on the on the **summary** page.

Top category and usage are available. Note, clicking links will provide additional details.

If you have additional questions or need to change your service configuration, please contact the Hargray Technical Assistance Center at 888.904.5275

| NETWORK                                             |   |
|-----------------------------------------------------|---|
| Tallahassee Branch<br>Office Tallahassee<br>Florida | * |
| Monitor                                             |   |
|                                                     |   |
|                                                     |   |
|                                                     |   |
|                                                     |   |
|                                                     |   |

| Category                                           | Usage      | %                              | Usage   |
|----------------------------------------------------|------------|--------------------------------|---------|
| Other                                              | 21.8 M     | В                              |         |
| File sharing                                       | 8.1 MB     |                                |         |
| op applications                                    | s by usage |                                |         |
| Application                                        |            | Usage                          | % Usage |
| Non-web TCP                                        |            | 17.2 MB                        |         |
| Windows file sha                                   | ring       | 8.1 MB                         |         |
| Miscellaneous se                                   | ecure web  | 2 MB                           |         |
| DNS                                                |            | 1.6 MB                         |         |
|                                                    |            | 673.7 KB                       |         |
| ICMP                                               |            |                                |         |
| ICMP<br>Miscellaneous w                            | eb         | 177.5 KB                       |         |
| ICMP<br>Miscellaneous w<br>UDP                     | eb         | 177.5 КВ<br>90.9 КВ            |         |
| ICMP<br>Miscellaneous w<br>UDP<br>Encrypted TCP (S | eb<br>SSL) | 177.5 КВ<br>90.9 КВ<br>41.1 КВ |         |

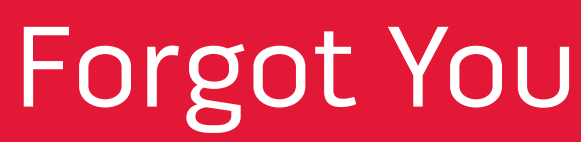

If you can't remember your Dashboard login password, follow these steps:

Go to dashboard.meraki.com and select "I forgot my password."

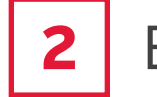

Enter your admin email address and then press Submit.

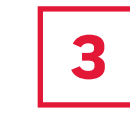

- with the subject Cisco Meraki Password Reset.
- Follow the instructions to reset your password, then try logging in to <u>dashboard.meraki.com</u> to 4 verify that you can log in successfully.

|   | e me          | GRI          |           |    |   |
|---|---------------|--------------|-----------|----|---|
|   |               |              |           |    |   |
| 1 | Dashbo        | bard Lo      | gin       |    | 1 |
|   | mait          |              |           | _  |   |
|   |               |              |           | B) |   |
|   | Next          |              |           |    |   |
|   | forgot my ema | ail Create a | n account |    |   |

#### Forgot Your Password?

Password reset instructions will be sent to your email from the email address **Cisco Meraki - No Reply** 

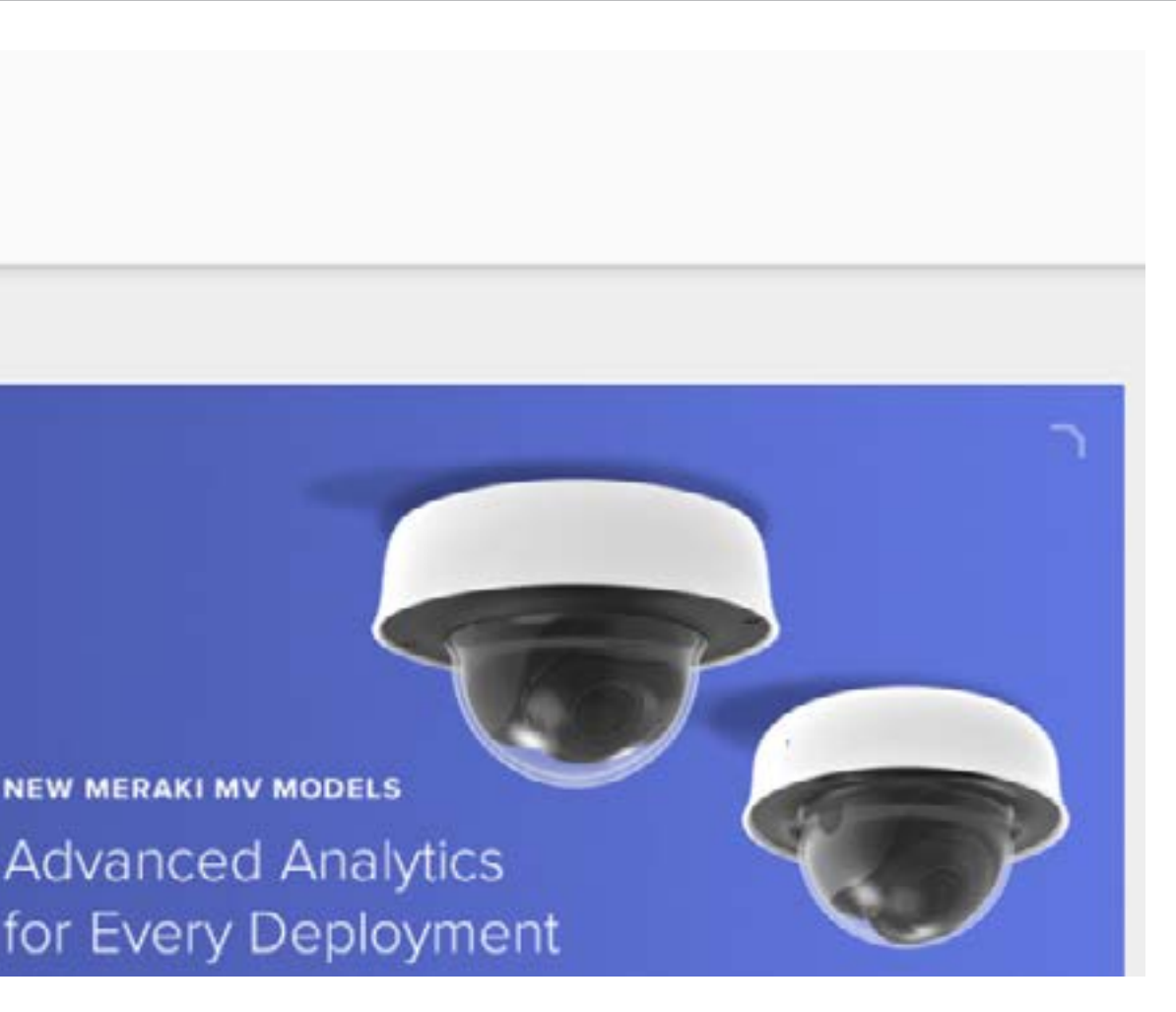